# TI-84 "ZOOM-ing" a Graph

#### IN ---- OUT ---- & back to standard

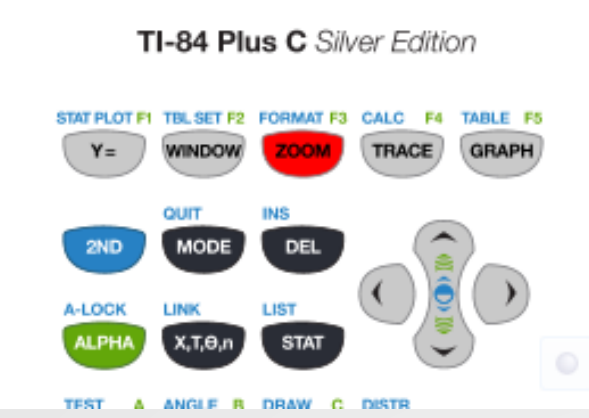

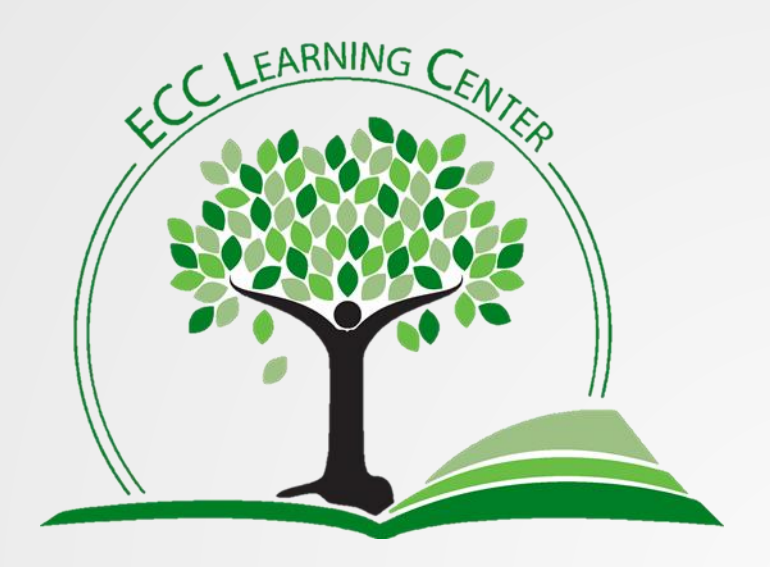

636 / 584-6688 General\_tutoring@eastcentral.edu

Click to advance slide

## To be able to read more details on a graph...

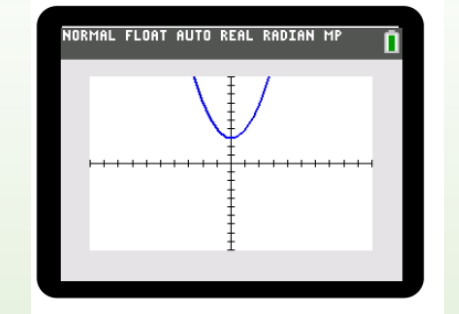

STAT PLOT F1 TBL SET F2 FORMAT F3 CALC F4 TABLE F5

Choose the zoom button

from the top row,

From the menu choose:

2: Zoom In

& the **ENTER** button

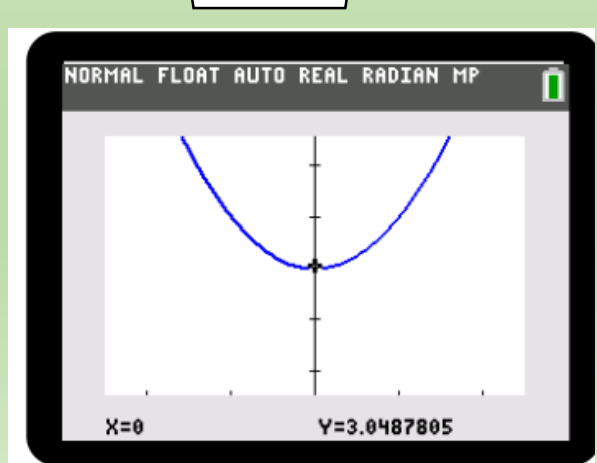

**ZOOM** MEMORY 1:ZBox **2:**Zoom In 3:Zoom Out 4:ZDecimal 5:ZSquare

#### **Click to advance slide**

TI-84 Plus C Silver Edition

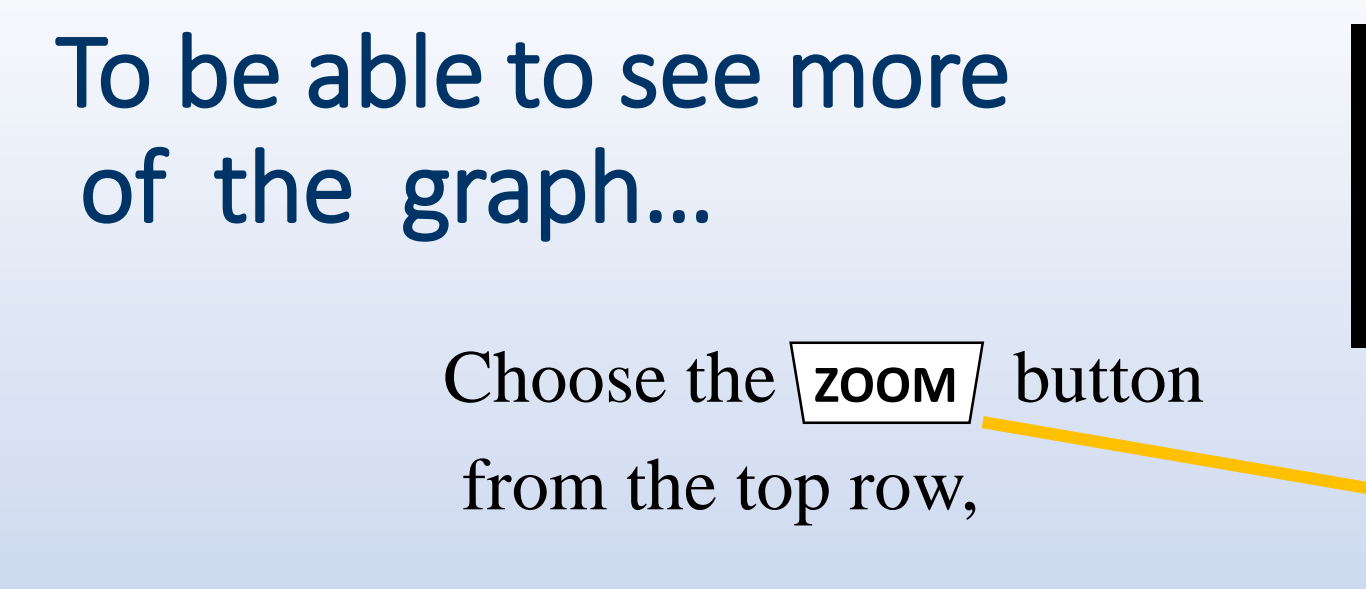

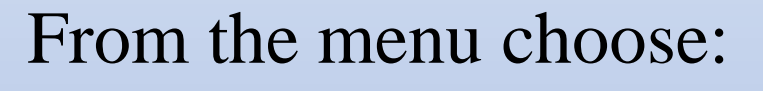

3: Zoom Out

Y=0

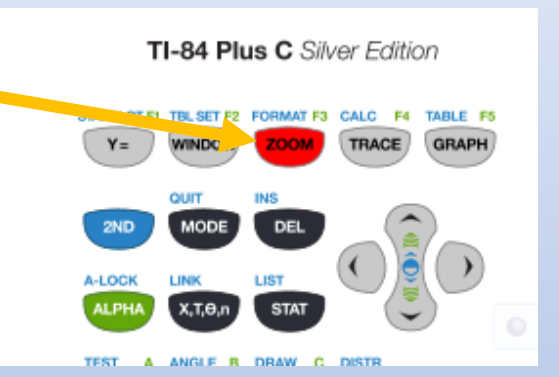

& the ENTER button

X=0

ZOOM MEMORY 1:ZBox 2:Zoom In 3:Zoom Out 4:ZDecimal 5:ZSquare 6:ZStandard 7:ZTrig

**Click to advance slide** 

### To set your graph back to normal view...

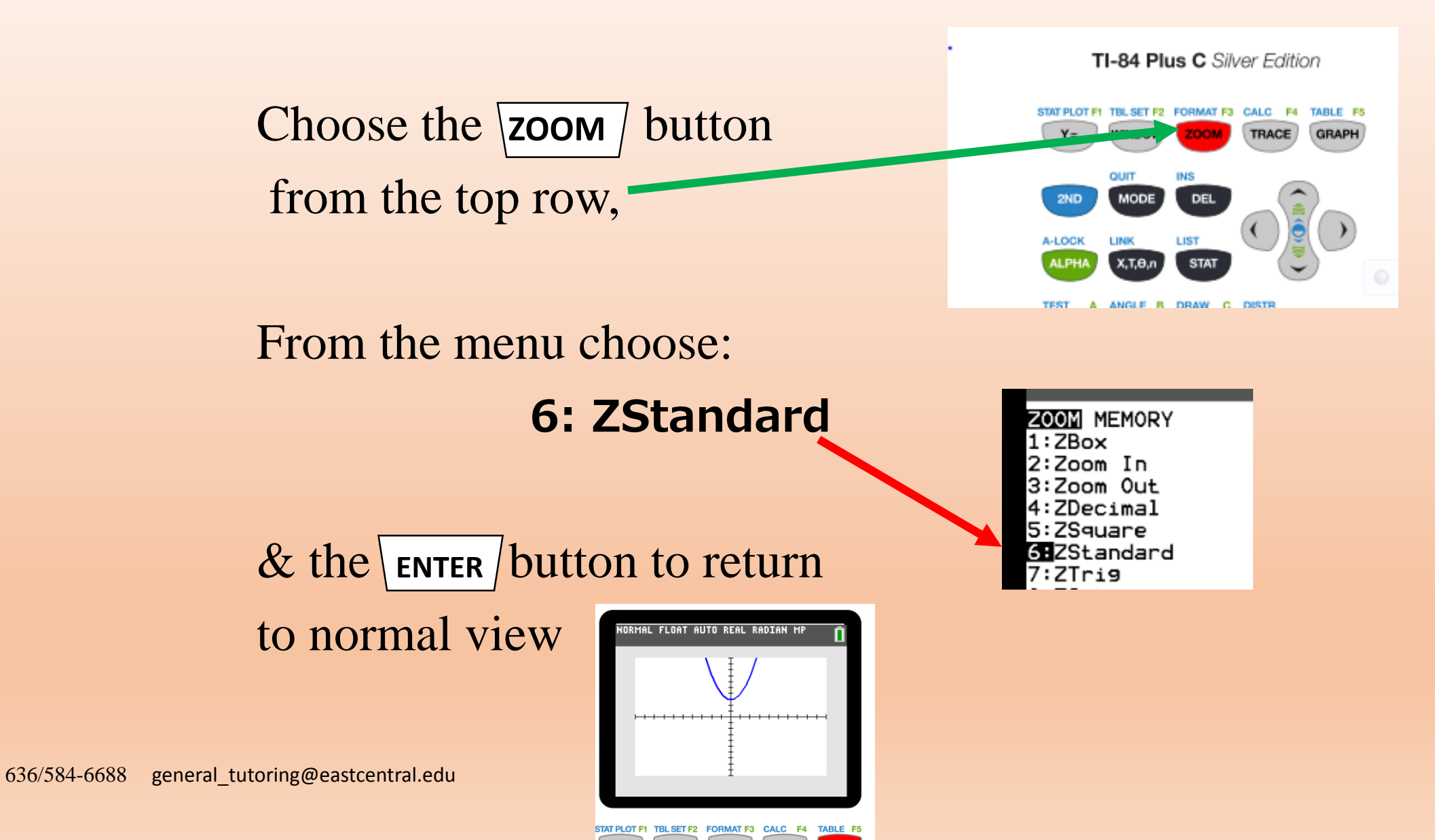